## Find your Department's new accounting information

Navigate to the Main Menu, USC Conversion, USC Chartfield Mapping, and then click USC **Department/Fund Inquiry** 

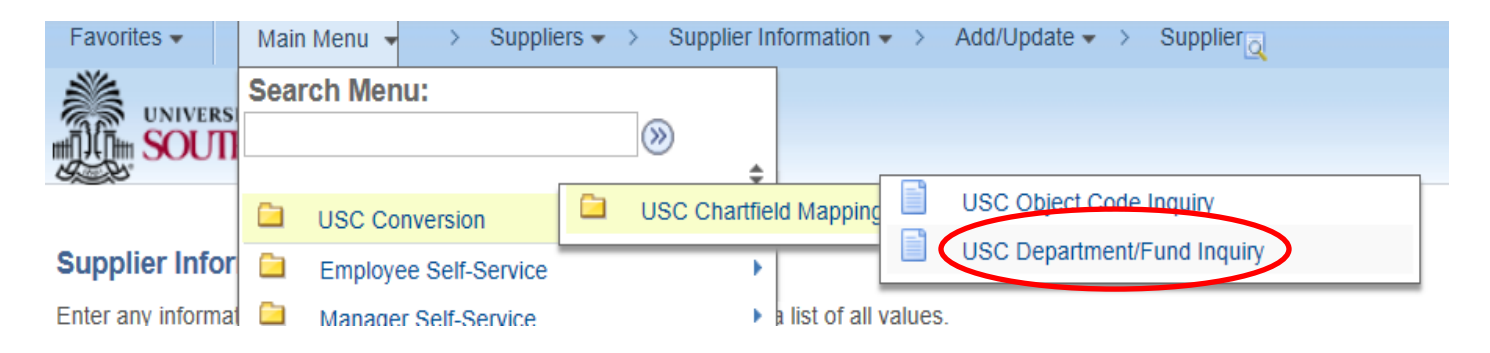

Type your former department/fund string in to the first field.

Enter the second half of the academic year under fiscal year (for example, if 2016-2017, enter "2017).

Click "Search". (Note: hitting enter will not generate the search)

Your new information can be found in all columns to the right of the Operating Unit.

All Beaufort departments will have the Operating Unit "BF000".

SUPPORT

| US<br>17: | SC Department/Fund (<br>210A003 | Oper Unit    | Fund Code Dept          | Class Field | d Product      | ٩          |           |             |
|-----------|---------------------------------|--------------|-------------------------|-------------|----------------|------------|-----------|-------------|
|           | Fiscal Year PC B                | usiness Unit | Project                 | Activity    | ٩              |            |           |             |
|           | Search                          |              |                         |             |                |            |           |             |
|           | USC Department                  | USC Fund     | Description             | Fiscal Year | Operating Unit | Department | Fund Code | Class Field |
|           | 1 17210                         | A003         | BEAUFORT-OTHER ACADEMIC | 2016        | BF000          | 921010     | A0001     | 456         |